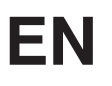

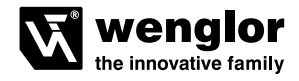

# ODX402P0007 ODX402P0008

Fiber Optic Cable Sensor

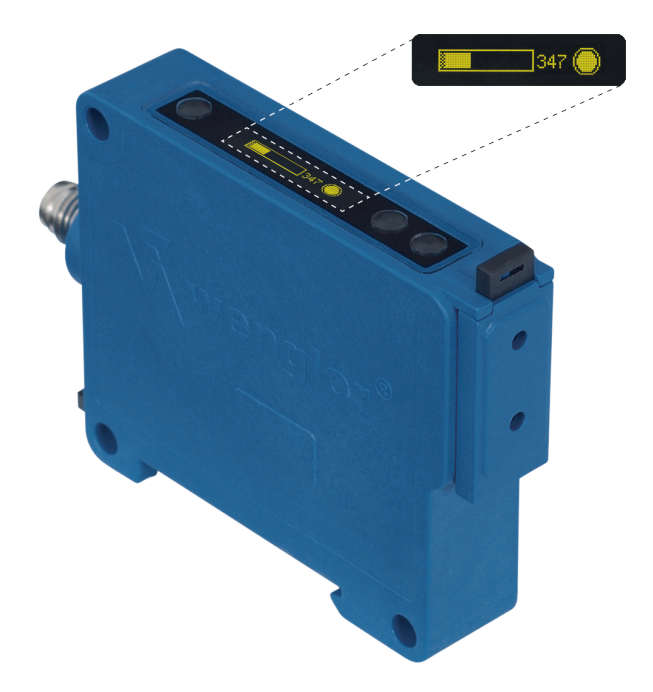

**Operating Instructions** 

Available as PDF only Status: 19.05.2016 www.wenglor.com

## EN

## Index

| 1. | Proper Use                                                | 3  |
|----|-----------------------------------------------------------|----|
| 2. | Safety Precautions                                        | 3  |
| 3. | General Information Regarding the Device                  | 3  |
| 4. | Device Features                                           | 4  |
|    | 4.1. Connection Diagrams                                  | 4  |
|    | 4.2. Housing Dimensions                                   | 4  |
|    | 4.3. Declaration of Conformity                            | 4  |
|    | 4.4. Technical Data                                       | 5  |
|    | 4.5. Complementary Products (see catalog)                 | 6  |
|    | 4.6. Control Panel                                        | 6  |
|    | 4.7. Installation Instructions                            | 6  |
|    | 4.7.1. Mounting to a DIN rail                             | 6  |
|    | 4.7.2. Side mounting                                      | 7  |
|    | 4.7.3. Connecting the plastic fibre-optic cable           | 7  |
| 5. | Initial Operation                                         | 8  |
|    | 5.1. Overview of Functions                                | 8  |
|    | 5.2. Menu Structure                                       | 9  |
| 6. | Adjustment                                                | 10 |
|    | 6.1. Run                                                  | 10 |
|    | 6.2. Teach-In                                             | 10 |
|    | 6.3. Output                                               | 12 |
|    | 6.3.1. ON-/OFF-Delay                                      | 13 |
|    | 6.4. Operating Mode                                       | 13 |
|    | 6.5. Filter                                               | 13 |
|    | 6.6. Display                                              | 14 |
|    | 6.7. Language                                             | 14 |
|    | 6.8. Information                                          | 15 |
|    | 6.9. Reset                                                | 15 |
|    | 6.10. Password                                            | 15 |
| 7. | IO-Link Parameter and Process data (only for ODX402P0007) | 16 |
| 8. | Maintenance Instructions                                  | 19 |
| 9. | Proper Disposal                                           | 19 |

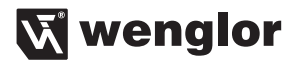

## 1. Proper Use

This wenglor product is used in accordance with the following mode of operation:

Both plastic fiber optic cables and glass fiber optic cables can be connected to fiber optic cable sensors. Universal reflex sensors can be used both with and without fiber optic cables. Fiber optic cable sensors analyze the light reflected by the object. The output switches when an object reaches the selected range (detection) or when the active light beam is interrupted (operating limits). Bright objects reflect more light than dark objects, and can thus be recognized from greater distances. In barrier operation, the color of the object has no effect on the range.

## 2. Safety Precautions

- · This operating instruction is part of the product and must be kept during its entire service life.
- Read this operating instruction carefully before using the product.
- Installation, start-up and maintenance of this product has only to be carried out by trained personal.
- Tampering with or modifying the product is not permissible.
- · Protect the product against contamination during start-up.
- · Not a safety component in accordance with the EU Machinery Directive

## 3. General Information Regarding the Device

wenglor fiber optic cables can be adapted to these Sensors. The modern OLED display assures easy, menudriven Sensor setup. Signal strengths and the switching threshold can be read from the display as numeric values or as a bar graph. Convenient programming and quick diagnosis is possible via the IO-Link interface.

## 4. Device Features

## 4.1. Connection Diagrams

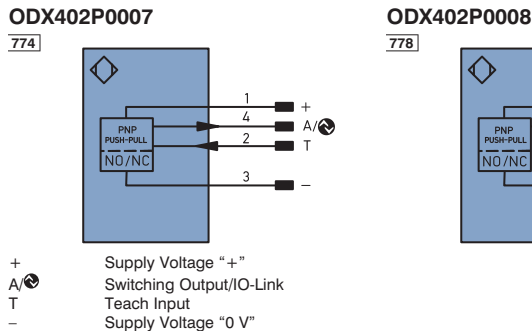

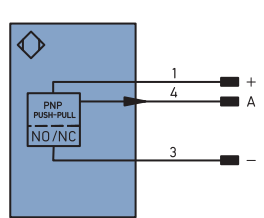

#### 4.2. Housing Dimensions

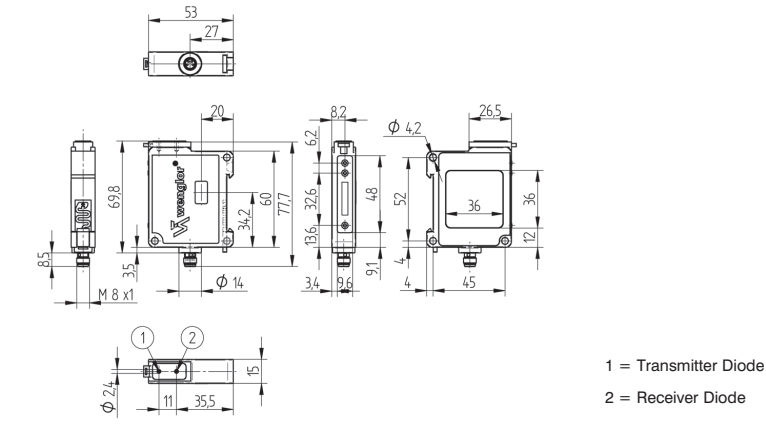

## 4.3. Declaration of Conformity

The EC declaration of conformity can be found on our website at www.wenglor.com in download area.

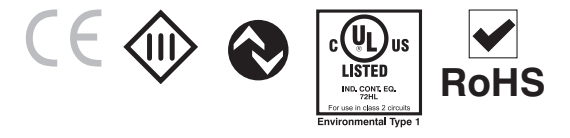

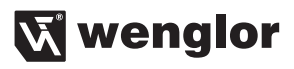

### 4.4. Technical Data

| Optical Data                               |                            |  |
|--------------------------------------------|----------------------------|--|
| Switching Hysteresis                       | < 15 %                     |  |
| Light Source                               | Red Light                  |  |
| Wave Length                                | 660 nm                     |  |
| Service Life (T = $+25 \text{ °C}$ )       | 100000 h                   |  |
| Max. Ambient Light                         | 10000 Lux                  |  |
| Electrical Data                            |                            |  |
| Supply Voltage 1830 V DC                   | 1830 V DC                  |  |
| Current Consumption (Ub = $24 \text{ V}$ ) | < 40 mA                    |  |
| Switching Frequency                        | 4 kHz                      |  |
| Response Time                              | 125 μs                     |  |
| On-/Off-Delay                              | 010000 ms                  |  |
| Temperature Drift                          | < 10 %                     |  |
| Temperature Range                          | –2560 °C                   |  |
| Switching Output Voltage Drop              | < 2,5 V                    |  |
| Switching Output / Switching Current       | 100 mA                     |  |
| Short Circuit Protection                   | yes                        |  |
| Reverse Polarity Protection                | yes                        |  |
| Overload Protection                        | yes                        |  |
| Teach Mode                                 | NT, MT, ZT, DT, FT, HT, TP |  |
| Interface                                  | IO-Link                    |  |
| IO-Link Version                            | 1.0                        |  |
| IO-Link Parameter                          | > 12                       |  |
| Protection Class                           | 111                        |  |
| Mechanical Data                            |                            |  |
| Adjustment                                 | Teach-In                   |  |
| Housing Material                           | Plastic                    |  |
| Degree of Protection                       | IP65                       |  |
| Connection                                 | M8×1; 4-pin                |  |
| DIN-Rail mounting                          | DIN-Schiene 35 mm          |  |
| General Data                               |                            |  |
| Selectable menu language                   | x                          |  |
| Password Protection                        | X                          |  |
| Output                                     |                            |  |
| Configurable as PNP/Push-Pull              | yes                        |  |
| NO/NC switchable                           | yes                        |  |
| IO-Link                                    | yes                        |  |

## 4.5. Complementary Products (see catalog)

wenglor offers Connection Technology for field wiring.

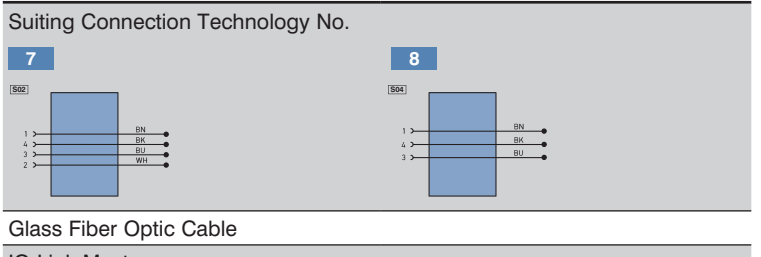

| IO-Link Master            |  |
|---------------------------|--|
| Plastic Fiber Optic Cable |  |

## 4.6. Control Panel

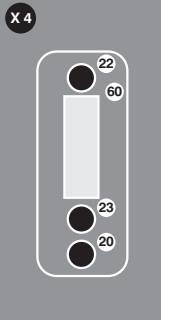

20 = Enter Button 22 = Up Button 23 = Down Button 60 = Display

## 4.7. Installation Instructions

All applicable electrical and mechanical regulations, standards and safety precautions must be adhered to when installing and operating the Sensor. The Sensor must be protected against mechanical influences. Install the device such that its installation position cannot be inadvertently changed.

#### 4.7.1. Mounting to a DIN rail

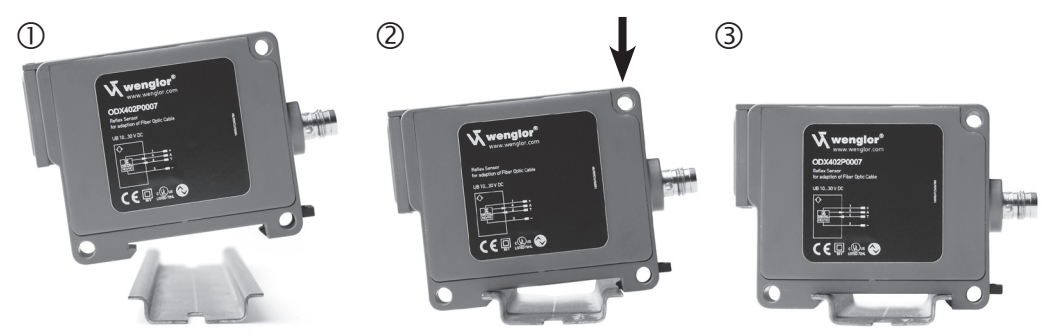

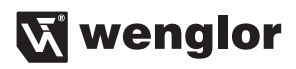

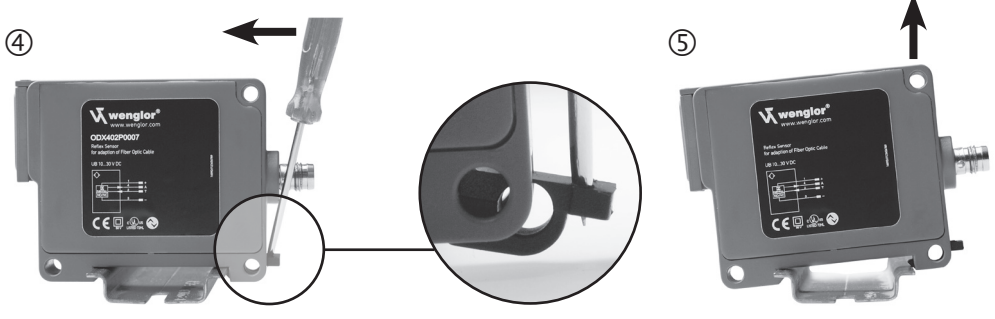

fig.1 Mounting of the Sensor to a DIN rail

#### 4.7.2. Side mounting

Side mounting a unit: Secure the Sensor with screws (M4) through the mounting holes.

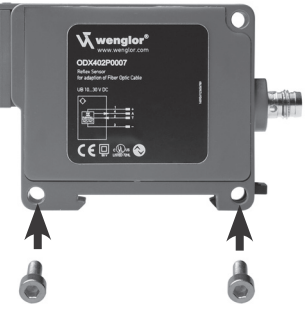

fig. 2 Side mounting of the Sensor

#### 4.7.3. Connecting the plastic fibre-optic cable

- Please cut the plastic fibre-optic cable once before using with the Z0015 cutting tool.
- Open the mounting slide with a screwdriver (see fig. 3-1)
- Insert the light cable into the opening provided to this end (see fig.. 3-2)
- · Close the mounting slide (see fig. 3-3)

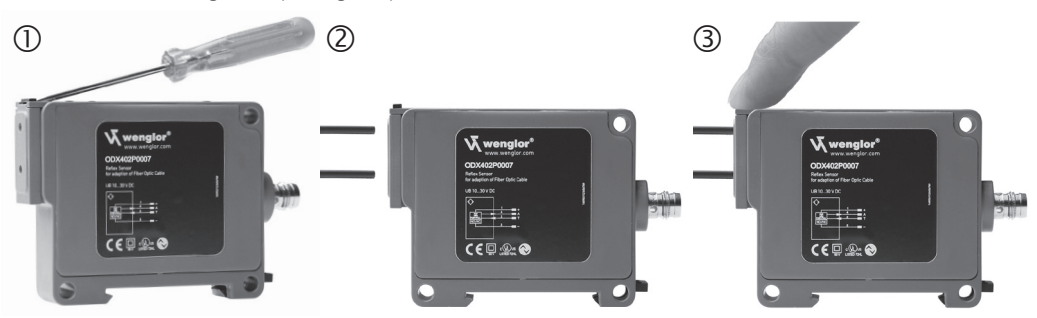

fig. 3 Connecting the plastic fibre-optic cable

## EN

## 5. Initial Operation

#### Connect the Sensor to 18 to 30 V DC before configuring the settings.

The desired menu language must be selected after initial operation, and after each reset. See section 6.7 in this regard.

Switch to the configuration menu by pressing any key.

**Note:** If no settings are adjusted in the configuration menu for a period of 30 seconds, the Sensor is automatically returned to the display mode.

The Sensor accesses the last used menu view when a key is once again activated. If a setting is configured, it becomes active when the configuration menu is exited.

The keys are used for navigation, and for configuring settings. The functions of the navigation keys vary from menu to menu. The functions of the keys appear in the display as follows:

- ▲ : Navigate up.
- : Navigate down.
- Back: Move up one level within the menu.

Selection is acknowledged with the enter key.

## Important: Do not use any sharp objects to press the keys when configuring settings, because they might otherwise be damaged.

#### 5.1. Overview of Functions

| Description    | Function                                            | Page |
|----------------|-----------------------------------------------------|------|
| Run            | Switch to display mode                              | 10   |
| Teach          | Teach-In the Sensor                                 | 10   |
| Output         | Select output function                              | 12   |
| Operating Mode | Select the Sensitivity                              | 13   |
| Filter         | Filter settings                                     | 13   |
| Display        | Select display characteristics                      | 14   |
| Language       | Select the desired menu language                    | 14   |
| Info           | Read out information regarding the Sensor           | 15   |
| Reset          | Return to default settings                          | 15   |
| Password       | Protection against unauthorized changes to settings | 15   |

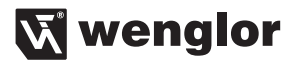

#### 5.2. Menu Structure

The Sensor's menu is laid out as follows:

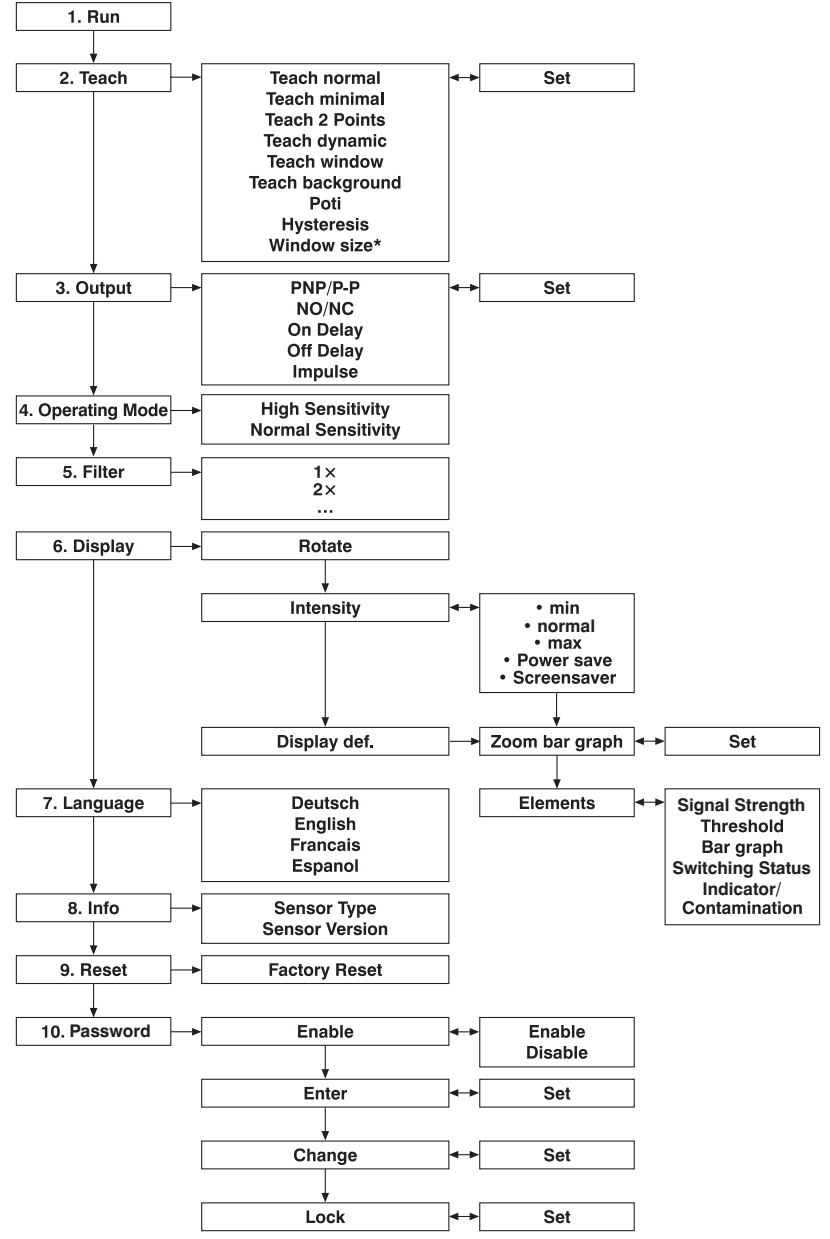

\* Only after Window Teach

## 6. Adjustment

#### 6.1. Run

The Sensor is switched to the display mode when the enter key is pressed.

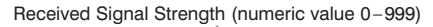

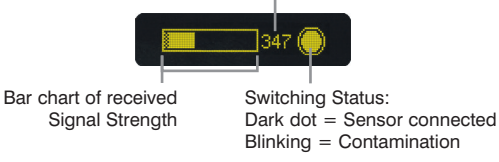

## 6.2. Teach-In

The Sensor is set up with the help of the teach-in menu.

| Function            | Description                                                                                                    |
|---------------------|----------------------------------------------------------------------------------------------------|
| T Normal            | Normal Teach-In                                                                                                    |
| O 79 III 160 II O O | <ul> <li>The object is taught in by pressing the T key:</li> <li>Align the spot to the object.</li> <li>Briefly press the T key.</li> <li>The switching distance to the object is set.</li> <li>If necessary, readjust the switching distance with the help of the "Potentiometer" menu item.</li> </ul>                                                                                                    |
| T Minimal           | Minimal Teach-In/Glass recognition                                                                                                    |
| O 79 1162 11 O O    | <ul> <li>The object is taught in by pressing the T key:</li> <li>Align the spot to the object.</li> <li>Briefly press the T key.</li> <li>The switching distance to the object is set.</li> <li>If necessary, readjust the switching distance with the help of the "Potentiometer" menu item.</li> </ul>                                                                                                    |
| T Dynamic           | Dynamic Teach-In                                                                                                    |
| O 79 III 160 II O O | <ul> <li>The Sensor enters a recording phase when the T1 key is pressed, and the minimum and maximum signal strength are saved to memory.</li> <li>Align the spot to the background (e. g. conveyor belt).</li> <li>Briefly press the T1 key.</li> <li>Move objects through the light beam.</li> <li>Briefly press the T2 key.</li> <li>The switching point is set automatically between the minimum and maximum signal strength saved to memory during the recording phase.</li> </ul> |

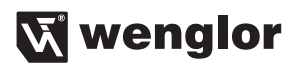

| T 2-Point                                       | Two-Point Teach-In                                                                                                    |
|-------------------------------------------------|----------------------------------------------------------------------------------------------------|
| O I 79 II 242 I O O                             | <ul> <li>Two objects are taught in by pressing the T1 and T2 keys.</li> <li>Align the spot to object A.</li> <li>Briefly press the T1 key.</li> <li>Align the spot to object B.</li> <li>Briefly press the T2 key.</li> <li>The switching point is automatically set between the signal strength from objects A and B.</li> </ul>                                                                                                    |
| T Window                                        | Window Teach-In                                                                                                    |
| O 79 📰 278 🖬 🕥 🕥                                | <ul> <li>A window tolerance is taught in by pressing the T key:</li> <li>Align the spot to the object.</li> <li>Briefly press the T key.</li> <li>Tolerance window is set up around the switching point. The window width value and hysteresis are both adjustable (see below). If the object is located within the window width, the Sensor is switched. The lower and the upper switching thresholds are displayed alternately while the window is being taught in.</li> </ul> |
| T Background                                    | Background Teach-In                                                                                                    |
| O 79 📰 270 T O O                                | <ul> <li>The background is taught<br/>in by pressing the T key, so that<br/>it can be virtual suppressed:</li> <li>Align the spot to the background<br/>(e. g. conveyor belt).</li> <li>Briefly press the T key.</li> <li>The Switching Point is set slightly in front of the background.</li> </ul>                                                                                                    |
| Potentiometer                                   | Readjusting Switching Distance                                                                                                    |
| <ul> <li>79 1222</li> <li>0</li> </ul>          | Switching distance can be readjusted by pressing the + or - key.*                                                                                                    |
| Hysteresis                                      | Adjusting Switching Hysteresis                                                                                                    |
| <ul> <li>■ 59 III 37 II</li> <li>● ●</li> </ul> | The hysteresis value is adjusted by pressing the + or – key.*<br>Normal Sensitivity: Minimum value: 20, maximum value: 200<br>High Sensitivity: Minimum value: 45, maximum value: 200                                                                                                    |
| Window Width                                    | Setting Window Width                                                                                                    |
|                                                 | (only adjustable after window teach-in)<br>Window width is selected by pressing the + or – key.<br>*Minimum value: 25, maximum value: 500                                                                                                    |

\* Press and hold the + or - key in order to scroll quickly through the numbers.

#### **External Teach-In**

The last teach-in procedure selected from the menu is used during external teach-in.

For this reason, the desired teach-in procedure must be executed once before external teach-in.

- Set the Sensor to the display mode.
- Apply 10 to 30 V DC to the teach-in input for at least one second.
  - → The utilized teach-in procedure appears at the display.
- Disconnect voltage from the teach-in input.

→ The teach-in procedure is executed.

#### Notes regarding external teach-in:

- The two-point teach-in mode cannot be executed externally.
- In the dynamic teach-in mode, the recording phase continues for as long as voltage is applied to the teach-in input.

#### 6.3. Output

The device's output is set up with the help of the output menu.

| Function                              | Description                                                                                                    |  |  |  |  |
|---------------------------------------|----------------------------------------------------------------------------------------------------|--|--|--|--|
| PNP/Push-Pull                         | Selecting the Output Type                                                                                                    |  |  |  |  |
| • • • • • • • • • • • • • • • • • • • | The PNP or push-pull output type can be selected by pressing the navigation keys, and the selection is acknowledged by pressing the enter key.                                                                                                    |  |  |  |  |
| NO/NC                                 | Selecting the Output Function                                                                                                    |  |  |  |  |
|                                       | The normally open or normally closed output function is selected by press-<br>ing the NO or the NC key. The respective circuit diagram is displayed.                                                                                                    |  |  |  |  |
| On-Delay                              | Adjusting On-Delay                                                                                                    |  |  |  |  |
| 🕒 🗖 110 ms 🖬 🕥 🕥                      | On-delay can be adjusted within a range of 0 to 1000 ms by pressing the + or - key.* See figure 4 on page 29.                                                                                                    |  |  |  |  |
| Off-Delay                             | Adjusting Off-Delay                                                                                                    |  |  |  |  |
| 🕒 🗖 150 ms 😭 🕥 🕥                      | Off-delay can be adjusted within a range of 0 to 10000 ms by pressing<br>the + or – key.* Off-delay is disabled<br>if a impulse duration has already been selected. See figure 4 on page 29.                                                                                                    |  |  |  |  |
| Impulse                               | Adjusting Impulse Duration                                                                                                    |  |  |  |  |
| O 🗖 800 ms 🖬 O 🕥                      | Pulse duration defines how long the output<br>signal remains in the activated state. A impulse<br>length can be selected within a range<br>of 0 to 10000 ms by pressing the + or - key.*<br>After the selected pulse duration has elapsed,<br>the output signal is returned<br>to the deactivated state.<br>(Description applies to NO contacts in barrier mode.) |  |  |  |  |

\* Press and hold the + or - key in order to scroll quickly through the numbers.

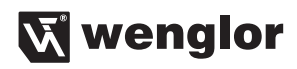

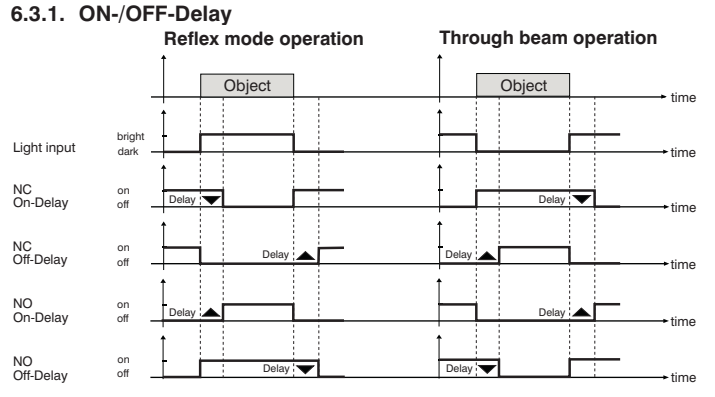

fig. 4 ON-/OFF-Delay

#### 6.4. Operating Mode

In the menu operating mode, the sensitivity of the Sensor is set.

| Function                       | Description                                                                                                 |
|--------------------------------|----------------------------------------------------------------------------------------------------|
| Operating Mode                 | Operating Mode with high Sensitivity                                                                        |
|                                | By pressing the key ▲ and ◄ the desired operating mode is selected and confirmed by pressing the Enter key. |
| <b>O II I</b> 34 () <b>O O</b> | High Sensitivity:<br>Highest sensitivity for large ranges.                                                  |
|                                | Normal Sensitivity:<br>Normal sensitivity for standard applications.                                        |

#### 6.5. Filter

The filter function is set in the menu Filter.

| Function | Description                                                                                                    |  |  |  |  |
|----------|----------------------------------------------------------------------------------------------------|--|--|--|--|
| Filter   | Set Filter                                                                                                    |  |  |  |  |
| S = 3x □ | <ul> <li>By pressing the key + or – a filter is set respectively the filter function is deactivated.</li> <li>If the filter function is set, several additional light impulses are used in order to make the signal more resistant against influences of ambient light.</li> <li>Note: An augmentation of the filter reduces the max. Switching Frequency proportionally.</li> </ul> |  |  |  |  |
|          |                                                                                                    |  |  |  |  |

| Filter              | 1     | 2*    | 3       | 4     | 5      | 6      | 7      | 8      |
|---------------------|-------|-------|---------|-------|--------|--------|--------|--------|
| Switching Frequency | 4 kHz | 2 kHz | 1,3 kHz | 1 kHz | 800 Hz | 660 Hz | 570 Hz | 500 Hz |

## 6.6. Display

The display is set up with the help of the display menu.

| Function                                                                      | Description                                                                                                    |
|-------------------------------------------------------------------------------|----------------------------------------------------------------------------------------------------|
| Rotate                                                                        | Rotating the Display                                                                                                    |
| O D Leojaje                                                                   | The display is rotated 180° by pressing the enter key. The display can be returned to its original position by pressing the same key once again.                                                                                                    |
| Intensity                                                                     | Adjusting Display Brightness                                                                                                    |
|                                                                               | After pressing the <b>&gt;</b> and <b>4</b> keys, the menu appears immediately with<br>the selected brightness setting (min., normal or max). In setting power<br>save the display turns off after 60 seconds. In setting screensaver, the<br>display inverts every 60 seconds. The brightness is set to normal during<br>these settings.<br>Selection is acknowledged by pressing the enter key. |
| Display Definition                                                            | Defining the Display                                                                                                    |
| 🕥 🗖 3x 🗗 🕥 🕥                                                                  | Zooming the bar graph: The bar graph is zoomed by pressing the $\blacktriangle$ and $\checkmark$ keys.                                                                                                    |
| <ul> <li>Signal I (O)</li> <li>Threshold (O)</li> <li>Bargraph (O)</li> </ul> | <ul> <li>Display elements:</li> <li>The elements which will appear at the display can be selected with the <ul> <li>and </li> <li>keys and acknowledged by pressing the enter key.</li> </ul> </li> <li>Displayable elements include: <ul> <li>Signal Strength (numeric value 0 – 999)</li> <li>Threshold (numeric value 0 – 999)</li> <li>Bar graph</li> </ul> </li> </ul>                       |
| O ▲ Ø Output ▼ ○ ○                                                            | <ul> <li>Switching Status Indicator/contamination warning (output)</li> <li>Operating Mode</li> </ul>                                                                                                    |
| 🕥 🖪 🛛 Operat. m 🔽 🕥 🕥                                                         | The elements can be displayed all together, individually or in any desired combination.                                                                                                    |

## 6.7. Language

The desired menu language can be selected in the "Language" menu.

| Function                                                                                                    | Description                                                                                                    |  |  |  |  |
|----------------------------------------------------------------------------------------------------|----------------------------------------------------------------------------------------------------|--|--|--|--|
| Language                                                                                                    | Selecting the Display Language                                                                                                    |  |  |  |  |
| Image: Open state of the state of the st | The desired display language is selected by pressing the ▲ and ▼ keys,<br>and is acknowledged by pressing the enter key. The desired language<br>appears in the menus as soon as it has been selected.<br>Selectable languages:<br>• German<br>• English<br>• French<br>• Spanish<br>The display language must be selected after initial start-up, and after each<br>reset. |  |  |  |  |

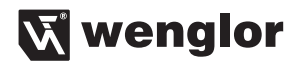

#### 6.8. Information

The following information regarding the Sensor is displayed in the "Info" menu:

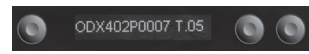

- Sensor type
- Sensor version

#### 6.9. Reset

Sensor settings can be returned to their default values with the help of the "Reset" menu.

| Function              | Description                                                                                     |
|-----------------------|-------------------------------------------------------------------------------------------------|
| Reset                 | Default Settings                                                                                |
| • Press <r> 🖪 • •</r> | All of the selected Sensor settings are returned to their default values by pressing the R key. |

#### 6.10. Password

The Sensor can be locked by entering a password in the "Password" menu, so that setting can not be readjusted.

| Function                  | Description                                                                                                    |
|---------------------------|----------------------------------------------------------------------------------------------------|
| Enable                    | Switching the Password Function On or Off                                                                                                    |
| Enable                    | "Enable" or "Disable" can be selected with the ▲ and ▼ keys.<br>The password function is thus switched on or off. If the password func-<br>tion is activated, Sensor operation is disabled after supply power has<br>been interrupted. Immediate disabling is also possible with the help of the<br>"Disable" submenu. |
| Enter                     | Password Entry for Enabling the Sensor                                                                                                    |
| 0 2 0 0                   | The password for enabling the Sensor is selected with the + or – key.*<br>Selection is acknowledged by pressing the enter key.<br>The password is set to "0" upon shipment from the factory.                                                                                                    |
| Change                    | Changing the Password                                                                                                    |
| • <b>=</b> 1 <b>E</b> • • | The desired new password is selected with the + or – key.* Selection is acknowledged and the password is changed by pressing the enter key.                                                                                                    |
| Disabling                 | Disabling the Sensor                                                                                                    |
| O 🗖 9991 🖸 O O            | The Sensor is disabled without interrupting supply power. The Sensor is disabled by pressing the enter key, and the password entry window is displayed immediately. The Sensor is switched to the display mode after approximately 30 seconds. A password must be entered in order to continue using the Sensor.       |

#### Notes regarding password functions:

If the password function has been activated, the password must be entered each time supply power to the Sensor is interrupted. After pressing a key, the menu is automatically switched to the password entry mode. After the password has been correctly entered, the entire menu is enabled and the Sensor can be operated.

- The password function is deactivated upon shipment from the factory.
- The password is set to "0" upon shipment from the factory.
- Passwords can be selected within a range of 0000 to 9999.

It must be assured that the newly selected password is noted before the password is changed. If the password is forgotten, it must be overwritten with a master password. The master password can be requested by e-mail from support@wenglor.com.

## 7. IO-Link Parameter and Process data (only for ODX402P0007)

#### Addressing via IO-Link

The Index is set to "1" at all times. Thereby the Direct Parameter Page can be reached, where then the several Parameters can be set by the Subindexes.

| Subindex "0" | ➔ read all Parameters |            |
|--------------|-----------------------|------------|
| Subindex "1" | ➔ Parameter 0         | read/write |
| Subindex "2" | → Parameter 1         | read/write |
|              |                       |            |

#### **Process bytes**

#### Process byte 0

| Bit 0 | Output status | 1 = switched     |
|-------|---------------|------------------|
| Bit 1 | Contamination | 1 = contaminated |
| Bit 2 |               |                  |
| Bit 3 |               |                  |
| Bit 4 |               |                  |
| Bit 5 |               |                  |
| Bit 6 |               |                  |
| Bit 7 |               |                  |

#### Process byte 1

| Bit 0 | Signal Strength Bit 0 |
|-------|-----------------------|
| Bit 1 | Signal Strength Bit 1 |
| Bit 2 | Signal Strength Bit 2 |
| Bit 3 | Signal Strength Bit 3 |
| Bit 4 | Signal Strength Bit 4 |
| Bit 5 | Signal Strength Bit 5 |
| Bit 6 | Signal Strength Bit 6 |
| Bit 7 | Signal Strength Bit 7 |

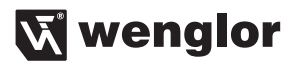

#### Parameter Main Page (Parameter 0 Bit 7-0)

| Parameter 0      |                                 |                            |
|------------------|---------------------------------|----------------------------|
| Bit 0            | Reset to delivery status        | 1 = Do reset               |
| Bit 1            | Display Language                | 00 = German, 01 = English, |
| Bit 2            | Display Language                | 10 = French, 11 = Spanish  |
|                  |                                 | Bit 2 Bit 1                |
| Bit 3            | Rotate Display 180°             | 1 = rotate                 |
| Bit 4            | Display Brightness              | $00 = \min, 01 = normal,$  |
| Bit 5            | Display Brightness              | 10 = max                   |
|                  |                                 | Bit 5 Bit 4                |
| Bit 6            | Lock Sensor                     | 1 = Sensor is locked       |
| Bit 7            | Switch to                       | 1 = Configuration Page     |
| At Switch to =1: |                                 |                            |
| Bit 0-6          | Selection of Configuration Page |                            |
| Bit 7            | Switch to                       | 1 = Configuration Page     |

Is Bit 7 in Parameter 0 set to "1", more Configuration Pages can be reached. For this purpose the corresponding address of the Configuration Page (in brackets) is set to parameter 0 Bit 0–6.

#### Parameter 1

| Bit 0 | NC/NO             | 1 = NC                                         |
|-------|-------------------|------------------------------------------------|
| Bit 1 | Start Teach-In    | 1 = Start teaching                             |
| Bit 2 | PNP/NPN/Push-Pull | 0 = PNP, 1 = Push-Pull                         |
| Bit 3 |                   |                                                |
| Bit 4 | Teach step        | $1 = 2^{nd}$ Teach Point/ End of Dynamic Teach |
| Bit 5 | Teach mode        | 000 = Normal, 001 = Minimal,                   |
| Bit 6 | Teach mode        | 010 = Dynamic                                  |
| Bit 7 | Teach mode        | 011 = 2-Point                                  |
|       |                   | 100 = Window                                   |
|       |                   | 101 = Background                               |
|       |                   |                                                |

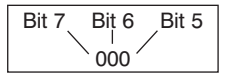

| Parameter 2 | High Byte On Delay in ms |
|-------------|--------------------------|
| Parameter 3 | Low Byte On Delay in ms  |

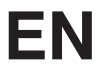

| Parameter 5Low Byte Off Delay in msParameter 6High Byte Impulse Duration in msParameter 7Low Byte Impulse Duration in msParameter 8High Byte of lower ThresholdParameter 9Low Byte of lower ThresholdParameter 10High Byte of upper ThresholdParameter 11Low Byte of upper Threshold | Parameter 4  | High Byte Off Delay in ms        |  |
|----------------------------------------------------------------------------------------------------|--------------|----------------------------------|--|
| Parameter 6High Byte Impulse Duration in msParameter 7Low Byte Impulse Duration in msParameter 8High Byte of lower ThresholdParameter 9Low Byte of lower ThresholdParameter 10High Byte of upper ThresholdParameter 11Low Byte of upper Threshold                                    | Parameter 5  | Low Byte Off Delay in ms         |  |
| Parameter 7Low Byte Impulse Duration in msParameter 8High Byte of lower ThresholdParameter 9Low Byte of lower ThresholdParameter 10High Byte of upper ThresholdParameter 11Low Byte of upper Threshold                                                                               | Parameter 6  | High Byte Impulse Duration in ms |  |
| Parameter 8High Byte of lower ThresholdParameter 9Low Byte of lower ThresholdParameter 10High Byte of upper ThresholdParameter 11Low Byte of upper Threshold                                                                                                    | Parameter 7  | Low Byte Impulse Duration in ms  |  |
| Parameter 9Low Byte of lower ThresholdParameter 10High Byte of upper ThresholdParameter 11Low Byte of upper Threshold                                                                                                    | Parameter 8  | High Byte of lower Threshold     |  |
| Parameter 10High Byte of upper ThresholdParameter 11Low Byte of upper Threshold                                                                                                    | Parameter 9  | Low Byte of lower Threshold      |  |
| Parameter 11 Low Byte of upper Threshold                                                                                                    | Parameter 10 | High Byte of upper Threshold     |  |
|                                                                                                    | Parameter 11 | Low Byte of upper Threshold      |  |

#### Configuration Page (0x80)

| Parameter 1  | Serial number Byte 1 |
|--------------|----------------------|
| Parameter 2  | Serial number Byte 2 |
| Parameter 3  | Serial number Byte 3 |
| Parameter 4  | Serial number Byte 4 |
| Parameter 5  | DeviceID Byte 1      |
| Parameter 6  | DeviceID Byte 2      |
| Parameter 7  | DeviceID Byte 3      |
| Parameter 8  | Revision             |
| Parameter 9  |                      |
| Parameter 10 |                      |
| Parameter 11 |                      |
|              |                      |

#### Configuration Page (0x81)

| Parameter 1 | Filter Settings | 0x00 = not allowed |
|-------------|-----------------|--------------------|
|             | Filter Settings | 0x01 = Filter off  |
|             | Filter Settings | $0x03 = \times 2$  |
|             | Filter Settings | $0x07 = \times 3$  |
|             | Filter Settings | $0x0f = \times 4$  |
|             | Filter Settings | $0x1f = \times 5$  |
|             | Filter Settings | $0x3f = \times 6$  |
|             | Filter Settings | $0x7f = \times 7$  |
|             | Filter Settings | $0xff = \times 8$  |

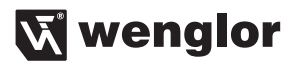

| Parameter 2  |                                |                                                                       |
|--------------|--------------------------------|-----------------------------------------------------------------------|
| Bit 0        | Operating Mode                 | <ul><li>1 = High Sensitivity</li><li>0 = Normal Sensitivity</li></ul> |
| Bit 1        | Zoom Bar graph                 |                                                                       |
| Bit 2        | Zoom Bar graph                 |                                                                       |
| Bit 3        | Zoom Bar graph                 |                                                                       |
| Bit 4        | Zoom Bar graph                 |                                                                       |
| Parameter 3  |                                |                                                                       |
| Bit 0        | Display element: Threshold     |                                                                       |
| Bit 1        | Display element: Bar graph     |                                                                       |
| Bit 2        | Display element: Signal Streng | th                                                                    |
| Bit 3        | Display element: Switching Sta | tus Indicator                                                         |
| Bit 4        | Display element: Operating Mo  | de                                                                    |
| Parameter 4  | High Byte of Lower Threshold   | 2                                                                     |
| Parameter 5  | Low Byte of Lower Threshold 2  | 2                                                                     |
| Parameter 6  | High Byte of Upper Threshold   | 2                                                                     |
| Parameter 7  | Low Byte of Upper Threshold 2  | 2                                                                     |
| Parameter 8  |                                |                                                                       |
| Parameter 9  |                                |                                                                       |
| Parameter 10 |                                |                                                                       |
| Parameter 11 |                                |                                                                       |
|              |                                |                                                                       |

## 8. Maintenance Instructions

- This wenglor Sensor is maintenance-free.
- It is advisable to clean the lens and the display, and to check the plug connections at regular intervals.
- Do not clean with solvents or cleansers which could damage the device.

## 9. Proper Disposal

wenglor sensoric gmbh does not accept the return of unusable or irreparable products. Respectively valid national waste disposal regulations apply to product disposal.